# Gerenciamento de serviços no RV130 e RV130W

# Objetivo

Um firewall é um conjunto de medidas criadas para proteger uma rede bloqueando o acesso a usuários indesejados. O uso de um serviço aplica um protocolo a um determinado intervalo de portas no firewall. Um serviço é um protocolo que se aplica a um intervalo de portas. Os serviços tomam certas ações sob diferentes protocolos.

O objetivo deste documento é mostrar como gerenciar serviços no RV130 e RV130W.

## Dispositivos aplicáveis

RV130

**RV130W** 

### Configurando o gerenciamento de serviços

#### Adicionando um serviço

Etapa 1. Faça login no utilitário de configuração da Web e escolha **Firewall > Service Management**. A página *Gerenciamento de serviços* é aberta:

| Service Management  |           |            |          |  |  |  |  |
|---------------------|-----------|------------|----------|--|--|--|--|
| Carlo Hannana Table |           |            |          |  |  |  |  |
|                     | Protocol  | Start Port | End Port |  |  |  |  |
| All Traffic         | All       |            |          |  |  |  |  |
| DNS                 | UDP       | 53         | 53       |  |  |  |  |
| FTP                 | TCP       | 21         | 21       |  |  |  |  |
| HTTP                | TCP       | 80         | 80       |  |  |  |  |
| HTTP Secondary      | TCP       | 8080       | 8080     |  |  |  |  |
| HTTPS               | TCP       | 443        | 443      |  |  |  |  |
| HTTPS Secondary     | TCP       | 8443       | 8443     |  |  |  |  |
| TFTP                | UDP       | 69         | 69       |  |  |  |  |
| IMAP                | TCP       | 143        | 143      |  |  |  |  |
| NNTP                | TCP       | 119        | 119      |  |  |  |  |
| POP3                | TCP       | 110        | 110      |  |  |  |  |
| SNMP                | UDP       | 161        | 161      |  |  |  |  |
| SMTP                | TCP       | 25         | 25       |  |  |  |  |
| TELNET              | TCP       | 23         | 23       |  |  |  |  |
| TELNET Secondary    | TCP       | 8023       | 8023     |  |  |  |  |
| TELNET SSL          | TCP       | 992        | 992      |  |  |  |  |
| Voice(SIP)          | TCP & UDP | 5060       | 5061     |  |  |  |  |
| VOIP VOIP           | TCP & UDP | 55555      | 55556    |  |  |  |  |
| Add Row Edit Delate |           |            |          |  |  |  |  |
| Save Cancel         |           |            |          |  |  |  |  |

Etapa 2. Clique em **Adicionar linha** para adicionar um novo serviço à *Tabela de gerenciamento de serviços.* 

| Service Management       |           |            |          |  |  |  |  |
|--------------------------|-----------|------------|----------|--|--|--|--|
| Control Management Table |           |            |          |  |  |  |  |
| Service Name             | Protocol  | Start Port | End Port |  |  |  |  |
| All Traffic              | All       |            |          |  |  |  |  |
| DNS                      | UDP       | 53         | 53       |  |  |  |  |
| FTP                      | TCP       | 21         | 21       |  |  |  |  |
| HTTP                     | TCP       | 80         | 80       |  |  |  |  |
| HTTP Secondary           | TCP       | 8080       | 8080     |  |  |  |  |
| HTTPS                    | TCP       | 443        | 443      |  |  |  |  |
| HTTPS Secondary          | TCP       | 8443       | 8443     |  |  |  |  |
| TFTP                     | UDP       | 69         | 69       |  |  |  |  |
| IMAP                     | TCP       | 143        | 143      |  |  |  |  |
| NNTP                     | TCP       | 119        | 119      |  |  |  |  |
| POP3                     | TCP       | 110        | 110      |  |  |  |  |
| SNMP                     | UDP       | 161        | 161      |  |  |  |  |
| SMTP                     | TCP       | 25         | 25       |  |  |  |  |
| TELNET                   | TCP       | 23         | 23       |  |  |  |  |
| TELNET Secondary         | TCP       | 8023       | 8023     |  |  |  |  |
| TELNET SSL               | TCP       | 992        | 992      |  |  |  |  |
| Voice(SIP)               | TCP & UDP | 5060       | 5061     |  |  |  |  |
| VOIP VOIP                | TCP & UDP | 55555      | 55556    |  |  |  |  |
| Add Row Edit Delete      |           |            |          |  |  |  |  |
| Save Cancel              |           |            |          |  |  |  |  |

Etapa 3. Digite um nome para o novo serviço na coluna Nome do serviço.

|                     | TELNET Secondary | ICP       | 8023  | 8023  |  |  |
|---------------------|------------------|-----------|-------|-------|--|--|
|                     | TELNET SSL       | TCP       | 992   | 992   |  |  |
|                     | Voice(SIP)       | TCP & UDP | 5060  | 5061  |  |  |
|                     | VOIP             | TCP & UDP | 55555 | 55556 |  |  |
|                     | DATA             | TCP •     |       |       |  |  |
| Add Row Edit Delete |                  |           |       |       |  |  |

Etapa 4. Selecione um protocolo para o novo serviço na coluna Protocolo.

|              | TELNET SSL     | TCP        | 992   | 992   |  |
|--------------|----------------|------------|-------|-------|--|
|              | Voice(SIP)     | TCP & UDP  | 5060  | 5061  |  |
|              | VOIP           | TCP & UDP  | 55555 | 55556 |  |
|              | DATA           | ТСР        |       |       |  |
| Add R        | ow Edit Delete | TCP<br>UDP |       |       |  |
|              |                | ICMP       |       |       |  |
| nts reserved | 1              |            |       |       |  |

As opções disponíveis são definidas da seguinte forma:

TCP — Protocolo usado para transmitir dados de um aplicativo para a rede. O TCP é geralmente usado para aplicativos em que a transferência de informações deve ser concluída e os pacotes não devem ser descartados. O TCP determina quando os pacotes de Internet precisam ser reenviados e interrompe o fluxo de dados até que todos os pacotes sejam transferidos com êxito.

UDP - Protocolo usado para aplicativos de rede cliente/servidor baseados no Internet Protocol (IP). A principal finalidade deste protocolo é para aplicativos ao vivo. (VOIP, jogos, etc.) O UDP é mais rápido que o TCP porque não há forma de controle de fluxo de dados e nenhuma colisão e erro serão corrigidos. O UDP prioriza a velocidade.

TCP e UDP — Este protocolo utiliza TCP e UDP.

ICMP — Protocolo que envia mensagens de erro e é responsável pelo tratamento de erros na rede. Use este protocolo para obter uma notificação quando a rede tiver problemas com a entrega de pacotes.

Etapa 5. Insira uma porta inicial para o novo serviço na coluna *Start* Port (Porta inicial). Os números de porta são divididos em três intervalos. As portas bem conhecidas variam de 0 a 1023, as portas registradas variam de 1024 a 29151 e as portas dinâmicas e/ou privadas variam de 49152 a 65535. Se o serviço exigir permissões personalizadas ou temporárias para alocação automática de portas efêmeras, escolha um número de porta no intervalo de portas dinâmicas e/ou privadas. Se o seu serviço exigir permissões específicas e solicitar o acesso à porta registrada atribuído pela Autoridade para Atribuição de Números da Internet,

escolha um número de porta no intervalo de portas registradas. Em alguns casos, se o serviço tiver privilégios de superusuário e solicitar soquetes de rede para se vincular a um endereço IP, escolha uma porta do intervalo de portas conhecidas.

|        | TELNET SSL  | TCP       | 992   | 992   |  |
|--------|-------------|-----------|-------|-------|--|
|        | Voice(SIP)  | TCP & UDP | 5060  | 5061  |  |
|        | VOIP        | TCP & UDP | 55555 | 55556 |  |
|        | DATA        | TCP •     | 1088  |       |  |
| Add Ro | Edit Delete |           |       |       |  |

Etapa 6. Insira uma porta final para o novo serviço na coluna End Port (Porta final).

|                     | TELNET SSL | TCP       | 992   | 992   |  |  |
|---------------------|------------|-----------|-------|-------|--|--|
|                     | Voice(SIP) | TCP & UDP | 5060  | 5061  |  |  |
|                     | VOIP       | TCP & UDP | 55555 | 55556 |  |  |
|                     | DATA       | TCP       | 1088  | (1089 |  |  |
| Add Row Edit Delete |            |           |       |       |  |  |

#### Passo 7. Clique em Salvar para salvar o novo serviço.

|                     | Or mile          | 001       | 191   | 191   |  |  |
|---------------------|------------------|-----------|-------|-------|--|--|
|                     | SMTP             | TCP       | 25    | 25    |  |  |
|                     | TELNET           | TCP       | 23    | 23    |  |  |
|                     | TELNET Secondary | TCP       | 8023  | 8023  |  |  |
|                     | TELNET SSL       | TCP       | 992   | 992   |  |  |
|                     | Voice(SIP)       | TCP & UDP | 5060  | 5061  |  |  |
|                     | VOIP             | TCP & UDP | 55555 | 55556 |  |  |
|                     | DATA             | TCP 🔹     | 1088  | 1089  |  |  |
| Add Row Edit Delete |                  |           |       |       |  |  |
| Save                |                  |           |       |       |  |  |

O roteador carregará e processará o serviço recém-configurado.

|                     | 101                             | 00    | 00    |  |  |  |
|---------------------|---------------------------------|-------|-------|--|--|--|
| HTTP Secondary      | TCP                             | 8080  | 8080  |  |  |  |
| HTTPS               | TCP                             | 443   | 443   |  |  |  |
| HTTPS Secondary     | TCP                             | 8443  | 8443  |  |  |  |
| TFTP                | UDP                             | 69    | 69    |  |  |  |
| IMAP                | TCP                             | 143   | 143   |  |  |  |
| NNTP                | Liploading and Processing Data  | 119   | 119   |  |  |  |
| POP3                | opioauling and i rocessing bata | 110   | 110   |  |  |  |
| SNMP                |                                 | 161   | 161   |  |  |  |
| SMTP                | TCP                             | 25    | 25    |  |  |  |
| TELNET              | TCP                             | 23    | 23    |  |  |  |
| TELNET Secondary    | TCP                             | 8023  | 8023  |  |  |  |
| TELNET SSL          | TCP                             | 992   | 992   |  |  |  |
| Voice(SIP)          | TCP & UDP                       | 5060  | 5061  |  |  |  |
| VOIP                | TCP & UDP                       | 55555 | 55556 |  |  |  |
| DATA                | TCP                             | 1088  | 1089  |  |  |  |
| Add Row Edit Delete |                                 |       |       |  |  |  |
|                     |                                 |       |       |  |  |  |

#### A Tabela de Gerenciamento de Serviços será atualizada com o novo serviço.

| Service Management Table |           |            |          |  |  |  |  |
|--------------------------|-----------|------------|----------|--|--|--|--|
| Service Name             | Protocol  | Start Port | End Port |  |  |  |  |
| All Traffic              | All       |            |          |  |  |  |  |
| DNS                      | UDP       | 53         | 53       |  |  |  |  |
| FTP                      | TCP       | 21         | 21       |  |  |  |  |
| HTTP                     | TCP       | 80         | 80       |  |  |  |  |
| HTTP Secondary           | TCP       | 8080       | 8080     |  |  |  |  |
| HTTPS                    | TCP       | 443        | 443      |  |  |  |  |
| HTTPS Secondary          | TCP       | 8443       | 8443     |  |  |  |  |
| TFTP                     | UDP       | 69         | 69       |  |  |  |  |
| IMAP                     | TCP       | 143        | 143      |  |  |  |  |
| NNTP                     | TCP       | 119        | 119      |  |  |  |  |
| POP3                     | TCP       | 110        | 110      |  |  |  |  |
| SNMP                     | UDP       | 161        | 161      |  |  |  |  |
| SMTP                     | TCP       | 25         | 25       |  |  |  |  |
| TELNET                   | TCP       | 23         | 23       |  |  |  |  |
| TELNET Secondary         | TCP       | 8023       | 8023     |  |  |  |  |
| TELNET SSL               | TCP       | 992        | 992      |  |  |  |  |
| Voice(SIP)               | TCP & UDP | 5060       | 5061     |  |  |  |  |
| VOIP                     | TCP & UDP | 55555      | 55556    |  |  |  |  |
| DATA                     | TCP       | 1088       | 1089     |  |  |  |  |
| Add Row Edit Delete      |           |            |          |  |  |  |  |
| Save Cancel              |           |            |          |  |  |  |  |

Excluir um serviço

Etapa 1. Na página *Gerenciamento de serviços*, marque a caixa de seleção ao lado do serviço que deseja excluir.

| Service Management Table |           |                   |          |  |  |  |
|--------------------------|-----------|-------------------|----------|--|--|--|
| Service Name             | Protocol  | Start Port        | End Port |  |  |  |
| All Traffic              | All       |                   |          |  |  |  |
| DNS                      | UDP       | 53                | 53       |  |  |  |
| FTP                      | TCP       | 21                | 21       |  |  |  |
| HTTP                     | TCP       | 80                | 80       |  |  |  |
| HTTP Secondary           | TCP       | 8080              | 8080     |  |  |  |
| HTTPS                    | TCP       | 443               | 443      |  |  |  |
| HTTPS Secondary          | TCP       | 8443              | 8443     |  |  |  |
| TFTP                     | UDP       | 69                | 69       |  |  |  |
| IMAP                     | TCP       | 143               | 143      |  |  |  |
| NNTP                     | TCP       | 119               | 119      |  |  |  |
| POP3                     | TCP       | 110               | 110      |  |  |  |
| SNMP                     | UDP       | <mark>1</mark> 61 | 161      |  |  |  |
| SMTP                     | TCP       | 25                | 25       |  |  |  |
| TELNET                   | TCP       | 23                | 23       |  |  |  |
| TELNET Secondary         | TCP       | 8023              | 8023     |  |  |  |
| TELNET SSL               | TCP       | 992               | 992      |  |  |  |
| Voice(SIP)               | TCP & UDP | 5060              | 5061     |  |  |  |
| VOIP VOIP                | TCP & UDP | 55555             | 55556    |  |  |  |
| DATA                     | TCP       | 1088              | 1089     |  |  |  |
| Add Row Edit Delete      |           |                   |          |  |  |  |
| Save Cancel              |           |                   |          |  |  |  |

Etapa 2. Clique em Excluir para excluir o serviço.

| Servic   | Service Management Table |           |                   |          |  |  |  |
|----------|--------------------------|-----------|-------------------|----------|--|--|--|
|          | Service Name             | Protocol  | Start Port        | End Port |  |  |  |
|          | All Traffic              | All       |                   |          |  |  |  |
|          | DNS                      | UDP       | 53                | 53       |  |  |  |
|          | FTP                      | TCP       | 21                | 21       |  |  |  |
|          | HTTP                     | TCP       | 80                | 80       |  |  |  |
|          | HTTP Secondary           | TCP       | 8080              | 8080     |  |  |  |
|          | HTTPS                    | TCP       | 443               | 443      |  |  |  |
|          | HTTPS Secondary          | TCP       | 8443              | 8443     |  |  |  |
|          | TFTP                     | UDP       | 69                | 69       |  |  |  |
|          | IMAP                     | TCP       | 143               | 143      |  |  |  |
|          | NNTP                     | TCP       | 119               | 119      |  |  |  |
|          | POP3                     | TCP       | 110               | 110      |  |  |  |
|          | SNMP                     | UDP       | <mark>1</mark> 61 | 161      |  |  |  |
|          | SMTP                     | TCP       | 25                | 25       |  |  |  |
|          | TELNET                   | TCP       | 23                | 23       |  |  |  |
|          | TELNET Secondary         | TCP       | 8023              | 8023     |  |  |  |
|          | TELNET SSL               | TCP       | 992               | 992      |  |  |  |
|          | Voice(SIP)               | TCP & UDP | 5060              | 5061     |  |  |  |
|          | VOIP                     | TCP & UDP | 55555             | 55556    |  |  |  |
| <b>V</b> | DATA                     | TCP       | 1088              | 1089     |  |  |  |
| Add      | Add Row Edit Delete      |           |                   |          |  |  |  |
| Sav      | e Cancel                 |           |                   |          |  |  |  |

Etapa 3. Clique em Salvar para salvar as alterações.

| Service Management       |           |            |          |  |  |  |  |
|--------------------------|-----------|------------|----------|--|--|--|--|
| Service Management Table |           |            |          |  |  |  |  |
| Service Name             | Protocol  | Start Port | End Port |  |  |  |  |
| All Traffic              | All       |            |          |  |  |  |  |
| DNS                      | UDP       | 53         | 53       |  |  |  |  |
| FTP                      | TCP       | 21         | 21       |  |  |  |  |
| HTTP                     | TCP       | 80         | 80       |  |  |  |  |
| HTTP Secondary           | TCP       | 8080       | 8080     |  |  |  |  |
| HTTPS                    | TCP       | 443        | 443      |  |  |  |  |
| HTTPS Secondary          | TCP       | 8443       | 8443     |  |  |  |  |
| TFTP                     | UDP       | 69         | 69       |  |  |  |  |
| IMAP                     | TCP       | 143        | 143      |  |  |  |  |
| NNTP                     | TCP       | 119        | 119      |  |  |  |  |
| POP3                     | TCP       | 110        | 110      |  |  |  |  |
| SNMP                     | UDP       | 161        | 161      |  |  |  |  |
| SMTP                     | TCP       | 25         | 25       |  |  |  |  |
| TELNET                   | TCP       | 23         | 23       |  |  |  |  |
| TELNET Secondary         | TCP       | 8023       | 8023     |  |  |  |  |
| TELNET SSL               | TCP       | 992        | 992      |  |  |  |  |
| Voice(SIP)               | TCP & UDP | 5060       | 5061     |  |  |  |  |
| VOIP VOIP                | TCP & UDP | 55555      | 55556    |  |  |  |  |
| Add Row Edit Delete      |           |            |          |  |  |  |  |
| Save Cancel              |           |            |          |  |  |  |  |

### O roteador carregará e processará o serviço recém-configurado.

| Service Management Table |                  |                               |            |          |  |  |  |  |
|--------------------------|------------------|-------------------------------|------------|----------|--|--|--|--|
|                          | Service Name     | Protocol                      | Start Port | End Port |  |  |  |  |
|                          | All Traffic      | All                           |            |          |  |  |  |  |
|                          | DNS              | UDP                           | 53         | 53       |  |  |  |  |
|                          | FTP              | TCP                           | 21         | 21       |  |  |  |  |
|                          | HTTP             | TCP                           | 80         | 80       |  |  |  |  |
|                          | HTTP Secondary   | TCP                           | 8080       | 8080     |  |  |  |  |
|                          | HTTPS            | TCP                           | 443        | 443      |  |  |  |  |
|                          | HTTPS Secondary  | TCP                           | 8443       | 8443     |  |  |  |  |
|                          | TFTP             | Uploading and Processing Data | 69         | 69       |  |  |  |  |
|                          | IMAP             |                               | 143        | 143      |  |  |  |  |
|                          | NNTP             |                               | 119        | 119      |  |  |  |  |
|                          | POP3             | TCP                           | 110        | 110      |  |  |  |  |
|                          | SNMP             | UDP                           | 161        | 161      |  |  |  |  |
|                          | SMTP             | TCP                           | 25         | 25       |  |  |  |  |
|                          | TELNET           | TCP                           | 23         | 23       |  |  |  |  |
|                          | TELNET Secondary | TCP                           | 8023       | 8023     |  |  |  |  |
|                          | TELNET SSL       | TCP                           | 992        | 992      |  |  |  |  |
|                          | Voice(SIP)       | TCP & UDP                     | 5060       | 5061     |  |  |  |  |
|                          | VOIP             | TCP & UDP                     | 5555       | 5556     |  |  |  |  |
| <b>V</b>                 |                  |                               |            |          |  |  |  |  |
| Add Row Edit Delete      |                  |                               |            |          |  |  |  |  |
| Save Cancel              |                  |                               |            |          |  |  |  |  |

### A Tabela de Gerenciamento de Serviços será atualizada com o serviço excluído removido.

| Service Management Table |           |            |          |  |  |  |  |  |
|--------------------------|-----------|------------|----------|--|--|--|--|--|
| Service Name             | Protocol  | Start Port | End Port |  |  |  |  |  |
| All Traffic              | All       |            |          |  |  |  |  |  |
| DNS                      | UDP       | 53         | 53       |  |  |  |  |  |
| FTP                      | TCP       | 21         | 21       |  |  |  |  |  |
| HTTP                     | TCP       | 80         | 80       |  |  |  |  |  |
| HTTP Secondary           | TCP       | 8080       | 8080     |  |  |  |  |  |
| HTTPS                    | TCP       | 443        | 443      |  |  |  |  |  |
| HTTPS Secondary          | TCP       | 8443       | 8443     |  |  |  |  |  |
| TFTP                     | UDP       | 69         | 69       |  |  |  |  |  |
| IMAP                     | TCP       | 143        | 143      |  |  |  |  |  |
| NNTP                     | TCP       | 119        | 119      |  |  |  |  |  |
| POP3                     | TCP       | 110        | 110      |  |  |  |  |  |
| SNMP                     | UDP       | 161        | 161      |  |  |  |  |  |
| SMTP                     | TCP       | 25         | 25       |  |  |  |  |  |
| TELNET                   | TCP       | 23         | 23       |  |  |  |  |  |
| TELNET Secondary         | TCP       | 8023       | 8023     |  |  |  |  |  |
| TELNET SSL               | TCP       | 992        | 992      |  |  |  |  |  |
| Voice(SIP)               | TCP & UDP | 5060       | 5061     |  |  |  |  |  |
| VOIP                     | TCP & UDP | 55555      | 55556    |  |  |  |  |  |
| Add Row Edit Delete      |           |            |          |  |  |  |  |  |